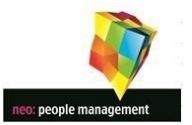

# **ONLINE PAYROLL INFORMATION**

# PORTAL USER GUIDE

### CONTENTS:

- 1. GETTING STARTED
- 2. SECURITY
- 3. NAVIGATION
- 4. PORTAL OPTIONS
- 5. ACCESSING YOUR INFORMATION
- 6. AMENDING YOUR INFORMATION
- 7. ADDITIONAL OPTIONS

| Employee Self Service                       |  |
|---------------------------------------------|--|
| iTrent<br>Login 🔒                           |  |
| Username (required)     Forsotten username? |  |
| * Password (required)                       |  |
| Login                                       |  |
| Contact administrator                       |  |
|                                             |  |
|                                             |  |

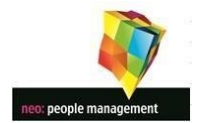

#### 1. GETTING STARTED

If you are a first-time user of the system instructions for accessing the portal are included within the email containing your first payslip.

Your login name is your school email address. If you do not have a school email address your username will be the Reference Number located on your payslip underneath your name.

Your first-time password is the same as the 8 digit account number of the bank or building society account to which we make your salary payment. Unless you have changed this previously on the portal.

Alternatively click the link below to navigate to the portal login page. Your school may also have provided you with a link to the portal from your school intranet page.

#### https://neopeople.net/index.php

This will take you to the Neo website where a link to the Payslip Portal is available.

| Home                     | About Us | Client Portal | Contact Us   | Payslip Login |  |
|--------------------------|----------|---------------|--------------|---------------|--|
| <b>Business Services</b> |          | Educat        | tion Service | es            |  |

Once you have clicked on this you will be redirected to the portal login screen:

| Employee Sen          | Service |
|-----------------------|---------|
| iTrer                 | nt      |
| Login                 | e       |
| * Username (required) |         |
|                       |         |
| Forgotten username?   |         |
| * Password (required) |         |
|                       |         |
| Forgotten password?   |         |
| Login                 | >       |
|                       |         |
| Contact administrator | r       |

Enter your Username and Password as detailed above and click Login.

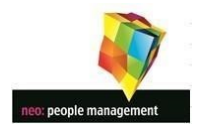

#### 2. SECURITY

#### **Forgotten Your Password**

If you have forgotten your password, select the "Forgotten Password" link on the portal login page.

|        | i          | Trent    |      |     |
|--------|------------|----------|------|-----|
| For    | gotten     | pass     | word | Ô   |
| * User | name (requ | ired)    |      |     |
|        |            |          |      |     |
| * Emai | address (r | equired) |      |     |
|        |            |          |      |     |
|        | Email      | >        | Cano | :el |

On the menu you will be prompted to give your username and the email address held for you on the system. The username for this must be your 8 digit payroll reference number – this is located on your payslip under your name. If you do not have this, please contact your local administrator who will be able to supply this information. Please note that the email address is lowercase. An email will be sent within 15 minutes to the email address held for you on the system. Follow the link provided to reset your password.

#### 2. NAVIGATION

#### Home

Click the **Home** icon to return to the home screen wherever you are in the portal.

| iTrent       | Home                                   | 1. |
|--------------|----------------------------------------|----|
|              | Dashboard News                         |    |
| View profile | 👾 Good afternoon Rachel, welcome backl |    |
| ↑ Home       | Latest company news View all news >    |    |
| My pay       | T) Teachers' Class Pension             |    |

#### Logout

To logout and securely close this portal session select click on the **example** icon in the top right of the screen to access the drop-down user menu and select "Sign Out".

| iTrent       | Home                                                                                | <u>+</u>     |
|--------------|-------------------------------------------------------------------------------------|--------------|
|              | Dashboard News                                                                      | 名 My profile |
| View profile | 👾 Good afternoon Rachel, welkome backl                                              |              |
| A Home       | Latest company news View all news >                                                 | Settings     |
| My pay       | Pension Support Links                                                               | Sign out     |
|              | Teachers Pension Scheme Local Government Pensions Help Pension Scheme Pensions Help | 1/           |
|              | ⓒ ● ○ ⊙                                                                             | Log Out      |

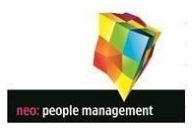

#### 4. PORTAL OPTIONS

| iTrent       | Home                                                             | ± -            |   |
|--------------|------------------------------------------------------------------|----------------|---|
|              | Dashboard News                                                   | ▲ My profile   |   |
| View profile | 🔅 Good afternoon Rachel, welcome back!                           | O Useful links |   |
| A Home       | Latest company news                                              | 🗢 Settings 🔷   |   |
| 🖶 Мурау      | Pension Support Link Change password                             | Sign out       | , |
|              | Teachers Pension Scheme Local Government Pensions Help Dark mode |                |   |

#### **Change Portal Password**

To change your password for the portal, select "Change Password" from the drop-down user menu as shown above. Complete the form as shown below.

| nange password                         |                                        | Close X             |
|----------------------------------------|----------------------------------------|---------------------|
| The password can only us     ~/   \ <> | e the characters A-Z, a-z, 0-9, or ! " | \$%^&*()+[]{}?,.;@# |
| Current password (required)            |                                        |                     |
|                                        | ø                                      |                     |
| New password (required)                |                                        |                     |
|                                        | <b>Q</b>                               |                     |
| Confirm password (required)            |                                        |                     |
|                                        | 8                                      |                     |
|                                        |                                        |                     |

## Change Your Email Address or Password for emailed Payslips and P60s. (If optioned by your employer)

The system can automatically email payslips and P60's as soon as they become available as well as showing these on the portal. If this option has been selected by your employer these will show as ticked in the e-form preferences option menu as shown below. You can turn this feature off, or redirect them to an alternative email address and change the password used to open them, all via this menu. Your new password must be a minimum of 6 characters long and include a number and have both upper and lowercase letters.

| E-FORM preferences                                            | Close                                          |
|---------------------------------------------------------------|------------------------------------------------|
| The payslip/P60 passwords can only use the chara              | cters A-Z, a-z, 0-9, or ! " \$ % ^ & * ( ) + [ |
| · ]{}?,.;@#~/ \<>`':                                          |                                                |
| Payslip options                                               |                                                |
| Email payslip                                                 |                                                |
| Email address (required)                                      |                                                |
|                                                               |                                                |
|                                                               |                                                |
| Password for payslip (required)                               |                                                |
| \$                                                            |                                                |
| Confirm password (required)                                   |                                                |
| 64                                                            |                                                |
|                                                               |                                                |
|                                                               |                                                |
|                                                               |                                                |
| Email Pou                                                     |                                                |
| <ul> <li>Use the same email and password for P60's</li> </ul> |                                                |
|                                                               |                                                |
| Save Cancel                                                   |                                                |

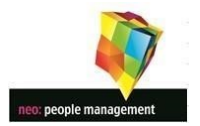

#### 5. ACCESSING YOUR INFORMATION

| iTrent     |                         | Но                           | me               |                 | ± • |
|------------|-------------------------|------------------------------|------------------|-----------------|-----|
|            |                         | Dashboard                    | News             |                 |     |
| View prome | Latest company news     |                              |                  | View all news > |     |
| 🚹 Home     | Toochars'               | for you for ro               | water the future | Denviou         |     |
| 🛗 My time  | Pensions                | 9                            | 5                | Support Links   |     |
| 🖿 Му рау   | Teachers Pension Scheme | Local Govern<br>Pension Sche | ment<br>me       | Pensions Help   |     |

#### **View Profile Information**

Select the <sup>A</sup> View profile</sup> icon from the upper left part of the screen (under your name) to access and amend personal information or see employment details. As shown in the screenshots below.

| My personal details       Confidential information         Select the links below to view or amend your information       Select the links below to view or amend your information         Select the links below to view or amend your information       Select the links below to view or amend your information         Image: Address:       Image: Image: Ima |                           | Personal              | Employment                                                                                                    |
|----------------------------------------------------------------------------------------------------|---------------------------|-----------------------|----------------------------------------------------------------------------------------------------|
| Contact information   Interme - Mailing Address:   User Email Address:   Vork Email Address:   Image: Address:   Add Address:   Image: Address:   Image: Address: Address:   Image: Address: Address: A                                                                                                    | My personal details       | ∕ Edit                | Confidential information<br>Select the links below to view or amend your information<br>Sensitive information > |
| Home - Mailing Address:   User Email Address:   Work Email Address:   Add Address:   Add Address:   Friends and family   Type   Contact name   Relationship   Contact number   Primary contact   Emergency contact   Next of kin   Add Emergency Contact   Add Emergency Contact   Add Emergency Contact     Personal   Employment   Account name   Bank name   Sort code   Account name   Bank name   Sort code   Age employment   Position   Department   7 Sep 2010 - present                                                                                                    | Contact information       |                       |                                                                                                    |
| User Email Address:  Vork Email Address:  Add Address  Friends and family  Type Contact name Relationship Contect number Primary contact  Emargency contact  Mext of kin  Add Emergency Contact  Add Emergency Contact  Personal Bank name Sort code  Personal Employment  Agy employment Position Department  Sep 2010 - present  Sep 2010 - present                                                                                                    | 💾 Home - Mailing Address: |                       |                                                                                                    |
| Vork Email Address: <ul> <li>Add Address:</li> </ul> Friends and family   Type Contact name   Relationship Contact number   Primary contact   Emergency contact   Next of kin   Contact name   Bank details   Account name   Bank name   Sort code   Age employment   Position   Department   7 Sep 2010 - present                                                                                                    | User Email Address:       |                       |                                                                                                    |
| + Add Address       + Add Contact Details         Friends and family                                                                                                    | Work Email Address:       |                       |                                                                                                    |
| Friends and family         Type       Contact name       Relationship       Contact number       Primary contact         Emergency contact       Image: Contact number       Primary contact       Image: Contact number       Primary contact         Next of kin       Image: Contact       Image: Contact number       Primary contact       Image: Contact number       Primary contact         Bank details       Image: Contact number       Final Name       Sort code         Account name       Bank name       Sort code         Personal       Employment         Ay employment       Position       Department         7 Sep 2010 - present       Image: Contact Name       Sort code         7 Sep 2010 - present       Image: Contact Name       Sort Code                                                                                                    | + Add Address             | + Add Contact Details |                                                                                                    |
| Type     Contact name     Relationship     Contact number     Primary contact       Emergency contact     Image: Contact number     Primary contact     Image: Contact number       Next of kin     Image: Contact number     Image: Contact number     Image: Contact number       Bank details     Image: Contact number     Image: Contact number     Image: Contact number       Bank details     Image: Contact number     Image: Contact number     Image: Contact number       Account name     Bank name     Sort code       Image: Contact number     Image: Contact number     Image: Contact number       Account name     Bank name     Sort code       Image: Contact name     Bank name     Sort code       Image: Contact name     Bank name     Sort code       Image: Contact name     Personal     Image: Contact name       Image: Contact name     Bank name     Sort code       Image: Contact name     Bank name     Sort code       Image: Contact name     Bank name     Sort code       Image: Contact name     Personal     Image: Contact name       Image: Contact name     Personal     Image: Contact name       Image: Contact name     Personal     Image: Contact name       Image: Contact name     Personal     Image: Contact name       Image: Contact name                                                                                                    | Friends and family        |                       |                                                                                                    |
| Emergency contact Next of kin  Account name Bank details Account name Bank name Sort code  Personal Employment  Ay employment Position Department 7 Sep 2010 - present 7 Sep 2010 - present                                                                                                    | Type Contact              | t name Relationship   | Contact number Primary contact                                                                                  |
| Next of kin  Add Emergency Contact  Account name Bank name Sort code  Account name Personal Employment  Aly employment Position Department 7 Sep 2010 - present 7 Sep 2010 - present                                                                                                    | Emergency contact         |                       |                                                                                                    |
| + Add Emergency Contact     + Add Next of Kin       Bank details                                                                                                    | Next of kin               |                       |                                                                                                    |
| Bank details       Sort code         Account name       Bank name       Sort code         Personal       Employment         Ay employment       Position       Department         7 Sep 2010 - present       7 Sep 2010 - present       Versonal                                                                                                    | + Add Emergency Contact   | + Add Next of K       | in                                                                                                    |
| Account name     Bank name     Sort code       Personal     Employment       Ay employment     Position       Personal     Department       7 Sep 2010 - present     Image: Complex state state sta               | Bank details              |                       |                                                                                                    |
| Personal Employment Aly employment Position Department 7 Sep 2010 - present 7 Sep 2010 - present                                                                                                    | Account name              | Bank name             | Sort code                                                                                                    |
| Personal Employment Aly employment Position Department 7 Sep 2010 - present 7 Sep 2010 - present                                                                                                    |                           |                       |                                                                                                    |
| Personal     Employment       Aly employment     Position     Department       r 5ep 2010 - present     Image: Comparison of the present     Image: Comparison of the present                                                                                                    |                           |                       |                                                                                                    |
| Aly employment eriod of employment Position Department 7 Sep 2010 - present 7 Sep 2010 - present                                                                                                    |                           | Personal              | Employment                                                                                                    |
| Position     Department       7 Sep 2010 - present     -       7 Sep 2010 - present     -                                                                                                    | ly employment             |                       |                                                                                                    |
| 7 Sep 2010 - present<br>7 Sep 2010 - present                                                                                                    | eriod of employment       | Position              | Department                                                                                                    |
| 7 Sep 2010 - present                                                                                                    | 7 Sep 2010 - present      |                       |                                                                                                    |
|                                                                                                    |                           |                       |                                                                                                    |

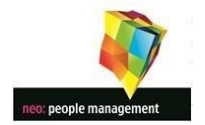

#### **View My Payslips**

You can select to view payslips from either the "My Pay" option in the left hand pane or the quick view "Latest Payslips" option in the main viewing pane as shown in the screenshot below. Only payslips that have been issued by the Neo payroll service can be viewed in this portal.

| iTrent     | Home                                                                     | 1.                |
|------------|--------------------------------------------------------------------------|-------------------|
|            | Dashboard News                                                           |                   |
| View prome | Cood morning welcome back                                                |                   |
| A Home     | Latest company news                                                      | View all news >   |
| My time    | To personal Strandards fam.                                              |                   |
| My pay     | Pension Support                                                          | links             |
| 1          | Teachers Pension Scheme Local Government Pensions Help<br>Pension Scheme |                   |
| 1          |                                                                          |                   |
| 1          |                                                                          |                   |
|            | Sickness View all sickness > Other absence View all                      | I other absence > |
| Payslips   | View sickness in calendar View other absence in cal                      | inder             |
|            | At the service constitute of                                             |                   |
|            | Holiday View all holidays > 1 Latest payslips                            | View my pay >     |
|            | R Book holday                                                            |                   |
|            | viere norody in Celendar                                                 |                   |
|            | November 2021                                                            |                   |

#### View Earlier Payslips/P60's or P45's

Select the "My pay" option from the left hand pane shown in the screenshot above and you will be presented with all the pay information that has been created whilst neo has supplied your payroll service via the ITrent system. These items can be viewed, downloaded or printed as required.

|                         | My pay                                  |                        |  |  |  |
|-------------------------|-----------------------------------------|------------------------|--|--|--|
| Му рау                  |                                         |                        |  |  |  |
| Payslips                |                                         | View my bank details > |  |  |  |
| i Searching with ne     | ither Start date nor End date will      | return all payslips.   |  |  |  |
| Start date (dd/mm/yyyy) | End da                                  | ste (dd/mm/yyyy)       |  |  |  |
| Search 🛓 Do             | wnload all                              |                        |  |  |  |
| Pay date                | Net pay                                 | Download               |  |  |  |
| 22 Dec 2021             | 1,204.21                                | ±                      |  |  |  |
| 22 Nov 2021             | 955.36                                  | ±                      |  |  |  |
| 22 Oct 2021             | 892.11                                  | ±                      |  |  |  |
| 22 Sep 2021             | 1,010.71                                | ±                      |  |  |  |
| 22 Aug 2021             | 1,216.02                                | ±                      |  |  |  |
| 22 Jul 2021             | 806.90                                  | ±                      |  |  |  |
| 22 Jun 2021             | 1,056.39                                | ±                      |  |  |  |
| 22 May 2021             | 908.90                                  | Ŧ                      |  |  |  |
|                         |                                         |                        |  |  |  |
| P60                     |                                         |                        |  |  |  |
| Tax year Employme       | ent period                              |                        |  |  |  |
| 2020/2021 06 Apr 202    | 0 - 05 Apr 2021 (0101 Diverse Academies | Trust) ([Halliwell)    |  |  |  |

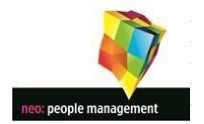

#### **View My Contracts**

Select the <sup>A</sup> View profile</sup> icon from the upper left part of the screen (under your name) to access your personal details. Within your personal details you will find any attached documents as per the screenshots below.

| My profile                                                                                     |                       |                                                                                                    |
|------------------------------------------------------------------------------------------------|-----------------------|----------------------------------------------------------------------------------------------------|
|                                                                                                | Personal              | Employment                                                                                                    |
| My personal details                                                                            | ✓ Edit<br>ents        | Confidential information<br>Select the links below to view or amend your information<br>Sensitive information > |
| Contact information Home - Mailing Address: User Email Address Work Email Address: Add Address | - Add Contact Details | Contracts can be<br>accessed here                                                                               |
| Friends and family                                                                             |                       |                                                                                                    |

Only contracts live at the start of the Neo payroll service and attached by your employer can be viewed in this portal.

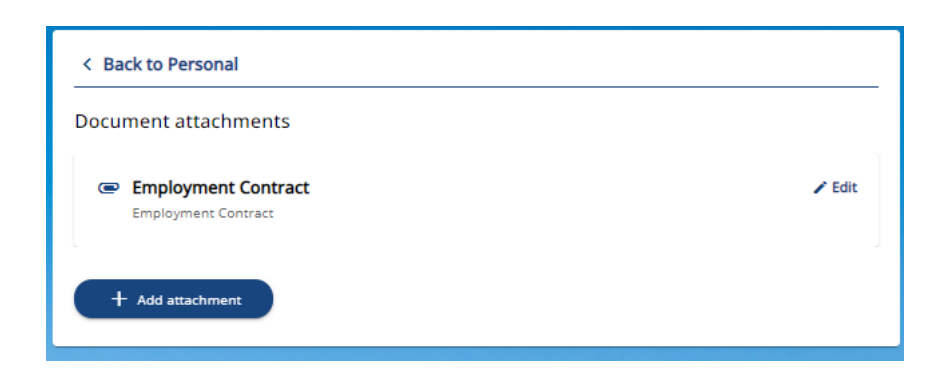

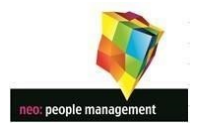

#### 6. AMENDING YOUR INFORMATION

#### Changing your personal details

As employees of an organization working with children, the recording and checking of your personal information is important. The ability to change your own personal details online may be available depending on your employer and you can check on these screens and input as required. If it is not available through the payslip portal you should provide any changes or amendments required to your personal information to your school or MAT payroll administrator who will record it consistently with the various Keeping Children Safe policies.

You can amend your personal details via the online portal at any time by clicking the  $\stackrel{\text{lew profile}}{=}$  view profile icon from the upper left part of the screen.

| iTrent                                                 | My profile                                                                                                    | <b>1</b> - |
|--------------------------------------------------------|----------------------------------------------------------------------------------------------------|------------|
|                                                        | Personal Employment Talent                                                                                                    |            |
| View profile                                           | My personal details     rate       Name     Confidential information       Name     Select the links below to view or amend your information       Select the links below to view or amend your information       Select the links below to view or amend your information |            |
| Clicking on View Profile<br>will bring up your details | Contact information User Email Address: User Email Address: User Email Address:                                                                                                    |            |
|                                                        | + Add Address + Add Contact Details<br>From this screen you can access<br>your address or emergency<br>contact/next of kin details                                                                                                    |            |
|                                                        | Friends and family No friends and family details have been added yet                                                                                                    |            |
|                                                        | + Add Emergency Contact + Add Next of Kin                                                                                                    |            |

#### Changing your Address (If optioned by your employer)

Clicking on your address will enable you to amend or replace your current home address details if your current employer allows this functionality. Whilst the system will email your employer about your address change you should always make your employer aware of address changes to ensure the keeping children safe requirements are full adhered to.

| *Address type (required) |     |
|--------------------------|-----|
| Home                     | × + |
| Mailing address          |     |
| Postcode                 |     |
|                          |     |
| House name               |     |
|                          |     |
| Number/Street            |     |
|                          |     |
| Local area               |     |
|                          |     |
|                          |     |
| County                   |     |
|                          |     |
| Country                  |     |
|                          | Χ   |

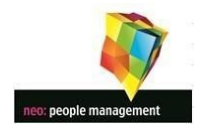

#### Changing/Inputting Emergency Contact/Next of Kin Information.

Clicking on the emergency contact details or next of kin will allow you to amend the details already there or you can add new details as required.

| Back to Personal              | < Back to Personal                  |
|-------------------------------|-------------------------------------|
| t of kin details              | Emergency contact                   |
| *Next of kin name (required)  | * Contact name (required)           |
|                               |                                     |
| Relationship to me            | Relationship to me                  |
| Please choose                 | Please choose *                     |
|                               | Contact at                          |
| Date of birth (dd/mm/yyyy)    |                                     |
|                               | Contact email                       |
| Use as emergency contact      |                                     |
| Use my home address           | Primary contact                     |
| House name                    | Use as next of kin                  |
|                               | Use my home address                 |
| Number/Street                 | House name                          |
|                               |                                     |
| local area                    | Number/Street                       |
|                               |                                     |
|                               | Local area                          |
| Post Town                     |                                     |
|                               | Post Town                           |
| County                        |                                     |
|                               | County                              |
| Postcode                      |                                     |
|                               | Postcode                            |
| Country                       |                                     |
| United Kingdom                | Country                             |
|                               | United Kingdom × +                  |
| Save Cancel + Add Next of Kin | Save Cancel + Add Emergency Contact |

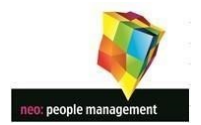

#### **Changing Your Bank Details**

You can change your bank details at any time via the online portal. There is no need to additionally provide this information to your employer. Clicking on any of the bank details in the personal information screen will access the Bank Details change screen as shown below. Change the bank details as you require, and press save. It is important to take care when changing your bank account details. These are the account details to which we will pay your next salary and any errors are likely to cause a delay in your salary arriving in the correct account. When any change is made to your bank account details the payroll system will e-mail your school email address to confirm that a change has been made. **IMPORTANT.** Please ensure that any changes to bank account details are submitted at least 5 working days before your next pay date.

| < Back to Personal                                                                                                    |
|----------------------------------------------------------------------------------------------------|
|                                                                                                    |
| Bank details                                                                                                    |
| <ul> <li>These details are used to pay your salary and any changes will take immediate effect.</li> <li>Please check the details carefully before saving.</li> </ul> |
| * Sort code (required)                                                                                                    |
|                                                                                                    |
| Bank name                                                                                                    |
|                                                                                                    |
| Roll number                                                                                                    |
|                                                                                                    |
| * Account number (required)                                                                                                    |
|                                                                                                    |
| * Account name (required)                                                                                                    |
|                                                                                                    |
| Save Cancel                                                                                                    |

**Links to TPS/LGPS/HMRC -** Links to the pension scheme websites and the HMRC are supplied on your dashboard.

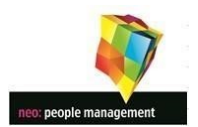

#### 7. ADDITIONAL OPTIONS

The following areas will have specific separate guides if these have been optioned by your employer

- A. Sickness / Absence information and Input Guide (If optioned by your employer)
- B. Holiday Booking Guide (If optioned by your employer)
- C. Performance Management Guide (If optioned by your employer)
- D. Learning Guide (If optioned by your employer)
- E. Talent Guide (If optioned by your employer)